## Paiement de sa facture via l'espace famille

- 1- Rendez-vous sur le site : <u>https://www.espace-citoyens.net/ecouflant/espace-citoyens/</u>
- 2- Connectez-vous sur votre espace à l'aide de votre identifiant et de votre mot de passe.
- 3- Une fois dans votre espace, cliquer sur mes factures dans votre tableau de bord

|                                                                                                    | N DE L'ESPACE                                                                                                    | Bonjour Monsieur Ecourflant.<br>Bernifer connexion is 16/10/2015 a 16.26 |
|----------------------------------------------------------------------------------------------------|----------------------------------------------------------------------------------------------------|--------------------------------------------------------------------------|
| MON ESPACE<br>Jean Ecouflant<br>13 Rue de la Loire<br>44230 Saint-Sébastien-sur-Loire<br>f.gazeau@arpege.fr                                                                                                    | Bienvenue sur l'espace famille de la ville d'Ecouflant<br>Cet espace privé a pour objectif, de simplifier l'ensemble d<br>quotidien. | le vos démarches administratives au                                      |
| Profit Profit Profi | ON TABLEAU DE BORD     Imières     Echanges à     Imie     Vers factures     Pièces     Ordennées                                    |                                                                          |
| File Gaiço Pari                                                                                                    | nar of a finite of stillention 1. Contacts                                                                                           | Alle                                                                     |

4- Cliquez à gauche sur post facturation Ecouflant

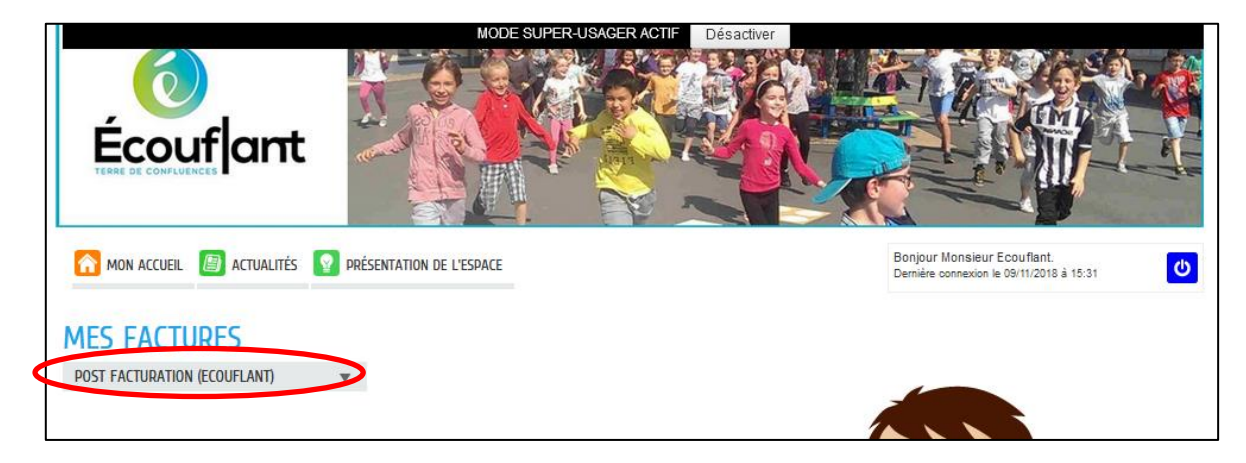

5- Cliquez sur la facture que vous souhaitez regarder (1).

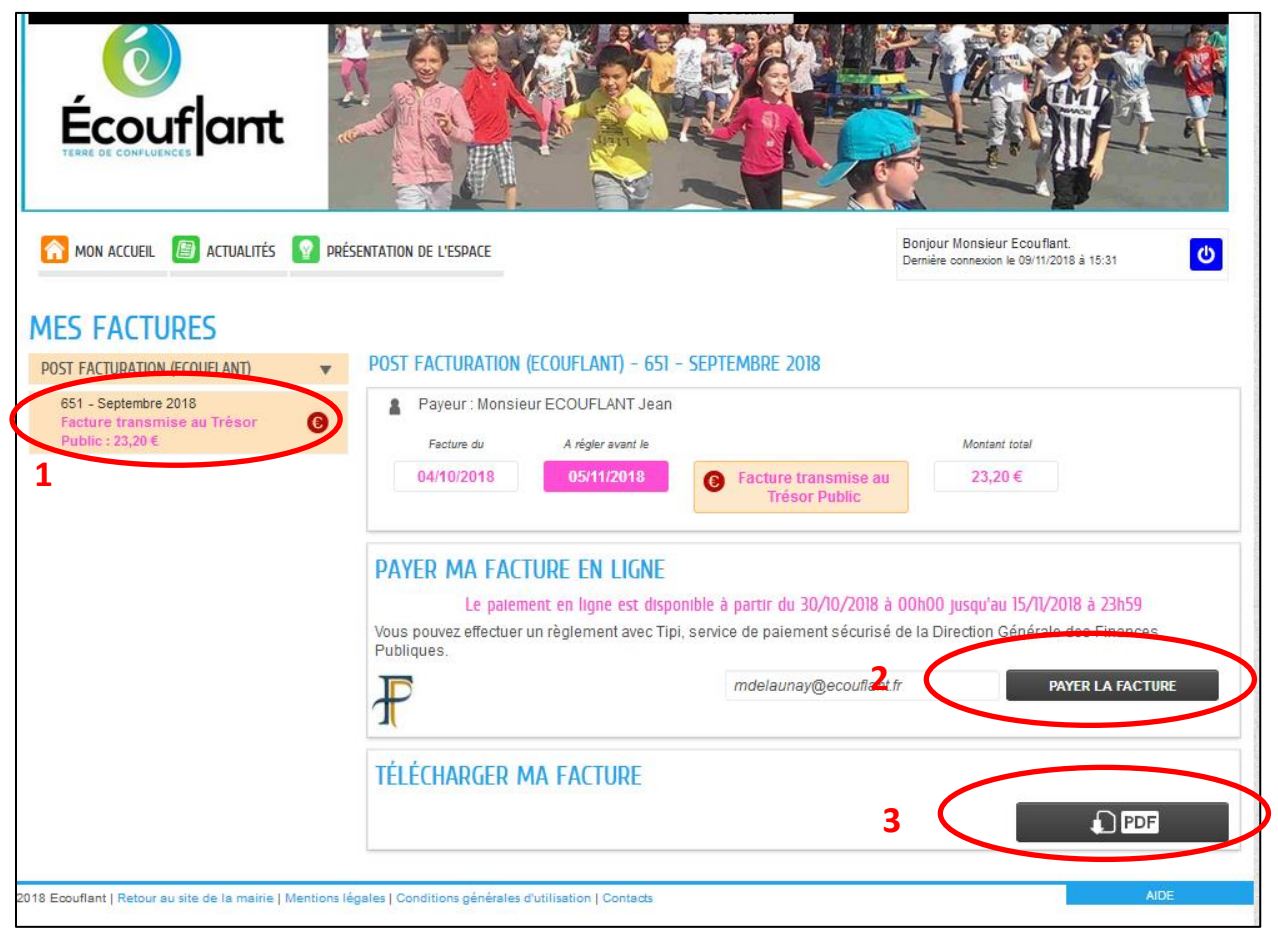

Le détail apparait au centre et vous pouvez télécharger votre facture pour l'enregistrer/imprimer (2)

## 3 solutions s'offre à vous pour payer votre facture :

- par paiement en ligne en cliquant sur **payer la facture**(3) vous arriverez ensuite sur le site du trésor public pour payer votre facture
- par prélèvement automatique (préenregistré)
- paiement par chèque à la trésorerie